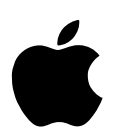

# Final Cut Pro and QuickTime Pro Registration Numbers

Before you install Final Cut Pro, you need to install the version of QuickTime that's included on the Final Cut Pro CD.

## Installing and Unlocking QuickTime Pro

**Important** You must use the *registration name* and *number* on the label below to unlock the extended multimedia capabilities of QuickTime Pro. However, Final Cut Pro can be used without unlocking QuickTime Pro.

### To install and unlock QuickTime Pro on a computer with Mac OS 9:

- 1 Insert the Final Cut Pro CD into your CD or DVD drive.
- **2** Double-click the Final Cut Pro for Mac OS 9 folder, double-click the QuickTime Installer folder, then double-click the QuickTime Installer icon and follow the onscreen instructions.
- 3 When the Choose Installation Type window appears, select Custom, then click Continue.

4 In the next window, click Select All, then click Continue.

This replaces any previous version of QuickTime and ensures a complete installation of all components required by Final Cut Pro.

**5** In the registration window that appears, enter the registration information exactly as listed on the label on the front of this document.

*Note:* If you're reinstalling this version of QuickTime, the registration window doesn't appear. However, you need to make sure the registration information is entered correctly in the QuickTime Settings control panel.

|            | Registration                                                                                                    |                                                            |
|------------|----------------------------------------------------------------------------------------------------|------------------------------------------------------------|
|            | Enter your QuickTime 5 Pro registration number. The<br>Registered To and Registration number must exactly<br>match your registration information.            |                                                            |
| Ø          | If you do not have a registration number, leave the<br>field blank and click Continue. You can enter it later<br>using the QuickTime Settings control panel. |                                                            |
| QuickTime™ | Registered To: QuickTime Pro                                                                                                    | Enter QuickTime Pro here.                                  |
|            | Registration Number:                                                                                                    | Enter the QuickTime Pro registration number from the label |
|            | Cancel Continue                                                                                                    | on the front of this document.                             |

• In the Registered To field, type *QuickTime Pro*.

**Important** Do not type your name. If you enter your name instead of QuickTime Pro, the QuickTime application is installed, but the enhanced multimedia capabilities of QuickTime Pro will not be available.

- In the Registration Number field, type the registration number listed on the label on the front of this document.
- 6 When you're finished entering the registration information, click Continue.

If a message says the registration information is not valid, follow steps 5 and 6 again. When you enter the registration number, make sure you type a 0 for the number zero. Make sure you don't enter the Final Cut Pro registration number, also on this sheet. That number cannot be used to unlock QuickTime Pro.

**Important** If you have a QuickTime Pro registration number for QuickTime 4 or earlier, it won't work for QuickTime 5. Use the registration number that came with this version of Final Cut Pro.

7 When a message appears saying the software was successfully installed, click Restart.

#### To install and unlock QuickTime Pro on a computer with Mac OS X:

Before you can install any software, you need to log in as the administrator using the administrator password.

- 1 Insert the Final Cut Pro CD into your CD or DVD drive.
- **2** Double-click the Final Cut Pro for Mac OS X folder, double-click the QuickTime Installer folder, then double-click the QuickTime Update package.
- **3** Click the lock near the bottom of the pane, type the administrator name and password, then click OK.
- **4** Follow the onscreen instructions.
- **5** When a message appears saying the software was successfully installed, click Close.
- 6 Open the QuickTime Player application.
- 7 In the QuickTime Player application menu, choose Preferences, then choose Registration.

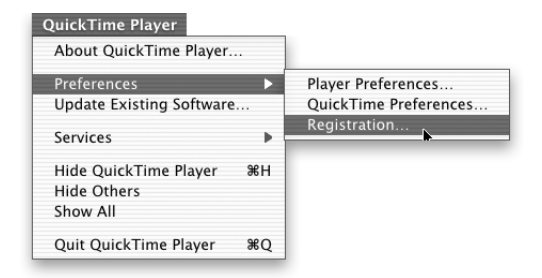

8 Click Edit Registration, enter the registration information exactly as listed on the label on the front of this document, then click OK.

| Registration                    |                                                                     |
|---------------------------------|---------------------------------------------------------------------|
| Registered to: QuickTime Pro    | — Enter QuickTime Pro here.                                         |
| Organization:                   |                                                                     |
| Number:                         | — Enter the QuickTime Pro                                           |
| QuickTime Key: Standard Edition | registration number from the labe<br>on the front of this document. |
| Edit Registration               |                                                                     |
| Register On-line                |                                                                     |
| Cancel OK                       |                                                                     |
|                                 |                                                                     |

• In the "Registered to" field, type QuickTime Pro.

**Important** Do not type your name. If you enter your name instead of QuickTime Pro, the enhanced multimedia capabilities of QuickTime Pro will not be available.

• In the Number field, type the registration number listed on the label on the front of this document.

If a message says the registration information is not valid, repeat step 8. When you enter the registration number, make sure you type a 0 for the number zero. Make sure you don't enter the Final Cut Pro registration number, also on this sheet. That number cannot be used to unlock QuickTime Pro.

**Important** If you have a QuickTime Pro registration number for QuickTime 4 or earlier, it won't work for QuickTime 5. Use the registration number that came with this version of Final Cut Pro.

## **Installing and Registering Final Cut Pro**

*Note:* Before you can install any software on computers with Mac OS X, you need to log in as the administrator using the administrator password.

- 1 Insert the Final Cut Pro CD into your CD or DVD drive, then double-click the appropriate folder—Final Cut Pro for Mac OS 9 or Final Cut Pro for Mac OS X.
- **2** Double-click the Install Final Cut Pro icon and follow the onscreen instructions.
- **3** When a message appears saying installation was successful, click Quit.
- **4** Open the Final Cut Pro application.
- **5** In the Final Cut Pro Serialization window, enter your first name and last name.

*Note:* Entering a middle initial and organization are optional.

**6** In the Serial Number field, type the Final Cut Pro registration number listed on the label on the front of this document, then click OK.

| Final Cut Pro Serialization     |                                             |                                  |
|---------------------------------|---------------------------------------------|----------------------------------|
| First / Initial / Last:         | Please Register this Copy of Final Cut Pro. | Enter the Final Cut Pro          |
| Organization:<br>Serial Number: | Please see your Registration Number sheet.  | - on the front of this document. |
|                                 | Cancel OK                                   |                                  |